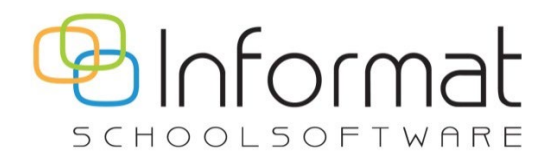

# **Registratie 2.0**

**Release Notes** 

Versie 7 September 2024

# **Release 7**

## Datum: 24/09/2024

- Web service & VB/Turbo versie: 5.0.19
- React versie: 1.0.7

Deze release bevat wijzigingen en verbeteringen die vnl. gerelateerd zijn aan het gebruik van de scanner.

# Handige tips & verbeteringen

### Scanner > Inlezen & Bestand importeren

Onderstaande wijzigingen zijn zowel van toepassing bij inlezen van een Opticon scanner als het importeren van bestanden in Registratie 2.0.

### **Onleesbare barcodes**

Wanneer de scanner of een bestand <u>onleesbare barcodes</u> bevat, dan blokkeerde de verwerking door een onverwachte fout ("There was an error generating the XML document") en werd er geen scansessie in de historiek bewaard.

Dit probleem is opgelost. Zowel inlezen van de scanner als importeren van een bestand wordt niet meer geblokkeerd door een ongeldige barcode. De verwerking kan voltooid worden mits verwijderen van de ongeldige barcode in stap 2:

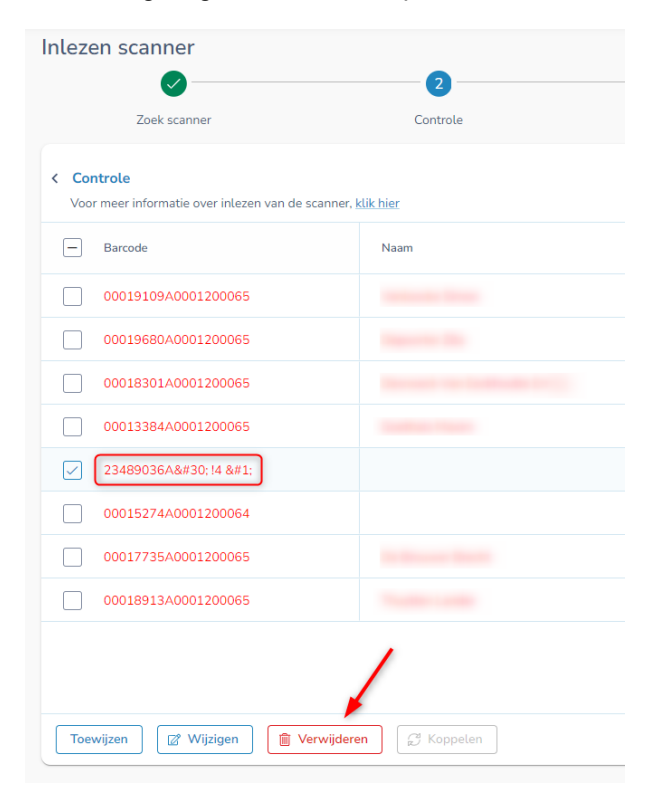

# Ongeldige datum of tijdstip

Wanneer de scanner of een bestand <u>ongeldige datums of tijdstippen</u> bevat (bv. 31/09/2024 of 27:14 u) dan kan Registratie 2.0 de gegevens niet verwerken. In zo'n geval ga je als volgt te werk:

• Bij het inlezen van de scanner zal een onverwachte fout optreden ("Value cannot be null"):

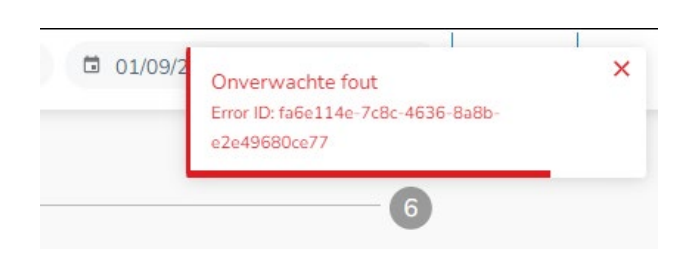

U kunt d.m.v. de "<u>OPN PC Companion Application</u>" van Opticon zelf de gegevens op de Opticon scanner wegschrijven naar een bestand:

| Options                                                                                                    | Serial port                                                                                                    |
|----------------------------------------------------------------------------------------------------|----------------------------------------------------------------------------------------------------|
| Get barcodes                                                                                                    | COM6 V Open Close                                                                                                    |
| Get time Set ti                                                                                                    | me Status: 🥥 🗌 Show all                                                                                                    |
| Device Options                                                                                                    | Information                                                                                                    |
| Firmware Updat                                                                                                    | e DLL Version: 4, 0, 7, 0                                                                                                    |
| _                                                                                                    | Scanner                                                                                                    |
| Save to file                                                                                                    | Firmware:                                                                                                    |
| Automatic Mode                                                                                                    | : >> ID:                                                                                                    |
| Delete barcodes M                                                                                                    | em: 🔵 Get information About                                                                                                    |
| A0005400772, 17:01<br>D000059316, 17:01:<br>D000058359, 17:01:                                                                                                    | l:31, 16/09/24<br>35, 16/09/24<br>35, 16/09/24                                                                                                    |
| A0005400772, 17:0;<br>0000059316, 17:01:<br>0000058359, 17:01:<br>0000058352, 17:01:                                                                                                    | 1:31, 15(09)24<br>35, 16(09)24<br>35, 16(09)24<br>35, 16(09)24                                                                                                    |
| A0005400772, 17:01<br>D000059316, 17:01:<br>D000058352, 17:01:<br>D000058352, 17:01:                                                                                                    | 1:31, 15(09)24<br>35, 16(09)24<br>35, 16(09)24<br>35, 16(09)24<br>55, 16(09)24                                                                                                    |
| A0005400772, 17:01<br>0000059316, 17:01:<br>0000058352, 17:01:<br>0000058352, 17:01:<br>Display                                                                                                | Formatting Options Date                                                                                                    |
| A0005400772, 17:01<br>D000059316, 17:01:<br>D000058352, 17:01:<br>D000058352, 17:01:<br>Display<br>Display<br>Symbology<br>Time of Scan<br>Cate Scan                                           | Formatting Options<br>• Text CSV<br>Comma                                                                                                    |
| A0005400772, 17:01<br>D000059316, 17:01:<br>D000058352, 17:01:<br>D000058352, 17:01:<br>Display<br>Symbology<br>Time of Scan<br>Quarent Time                                                   | 1:31, 15(09/24           35, 16/09/24           35, 16/09/24           35, 16/09/24           35, 16/09/24           So, 16/09/24           So, 16/09/24 |
| A0005400772, 17:01<br>D000059316, 17:01:<br>D000058359, 17:01:<br>D000058352, 17:01:<br>Display<br>Symbology<br>2 Time of Scan<br>Current Time<br>Current Time<br>Current Time<br>Current Time | Formatting Options         Date           Text         CSV           Comma         EU           DD/MM/YY           Time         12Hr           12Hr         Long           YYY-MM-DI                                                                                                    |

Dan moet u de foutieve tijdstippen in het bestand corrigeren en daarna via "Scanner > Bestand importeren" de gegevens importeren in Registratie 2.0.

Zorg er steeds voor dat de scanner correct is geïnitialiseerd en voldoende is opgeladen!

 Bij het <u>importeren van een bestand</u> dat één of meerdere scans bevat met een ongeldig tijdstip kan de gebruiker niet naar stap 2. De test van de eerste lijn in het bestand is misschien wel geslaagd, maar het bestand bevat verderop ongeldige data. De knop "Volgende" is dan niet beschikbaar:

| Import bestand                                                                                                    |                                                              |                    |                       |                                                                   |                                 |                                      | Start > Scanner > Import bestand |
|----------------------------------------------------------------------------------------------------|--------------------------------------------------------------|--------------------|-----------------------|-------------------------------------------------------------------|---------------------------------|--------------------------------------|----------------------------------|
| 1                                                                                                    |                                                              | 2                  |                       | (                                                                 | 4                               | - 6                                  | 6                                |
| Opladen bestand                                                                                                    |                                                              | Controle           | Selectie inschrijving | Select                                                            | ie adres                        | Opslaan registraties                 | Resultaat                        |
| Opladen bestand                                                                                                    |                                                              |                    |                       |                                                                   |                                 |                                      |                                  |
| Instellingen                                                                                                    |                                                              |                    |                       |                                                                   |                                 |                                      |                                  |
| A0011802715.07:0423.02<br>0000165187.071514.02/<br>0000155822.073346.02/<br>0000135547.0733:52.02/<br>0000138131.073416.02/<br>00001483.860037.02/<br>00001483.860037.02/ | /09/24<br>19/24<br>19/24<br>19/24<br>19/24<br>19/24<br>19/24 |                    |                       | Scheidingsteken  Komma Pu  Negeer eerste lij  Analyse eerste liji | unt-komma<br>n<br>jn            |                                      |                                  |
|                                                                                                    | Kolom                                                        | Formaat            |                       | 🕀 Test 🛛 🛆 He                                                     | t bestand bevat ongeldige inhou | d. Pas het bestand aan en probeer op | nieuw. 🛕                         |
| Barcode                                                                                                    | 1                                                            |                    |                       | Barcode:                                                          | A0011802715                     |                                      |                                  |
| Datum/Tijd                                                                                                    |                                                              | dd/MM/yyyy H:mm:ss |                       | Datum:                                                            | 02/09/24                        |                                      |                                  |
| Datum                                                                                                    | 3                                                            | dd/MM/yy           |                       | Tijd:                                                             | 7:04:23                         |                                      |                                  |
| Tijd                                                                                                    | 2                                                            | Himmiss            |                       | 1                                                                 |                                 |                                      |                                  |
| Ander bestand opladen                                                                                                    | barcode_output.txt                                           |                    |                       |                                                                   |                                 |                                      | Votgende                         |

U moet de foute gegevens in het bestand corrigeren of verwijderen en het daarna opnieuw importeren.

# Weergave datum bij selectie inschrijving/adres

Wanneer een leerling meerdere inschrijvingen of adressen heeft, dan moet een inschrijving of adres geselecteerd worden bij het inlezen of importeren. De datum die onderin werd getoond op het scherm was echter de huidige datum en niet de datum van de scan of uit het bestand:

| Zoek scanner      | Controle         | Selectie inschrijving | Selectie adres |
|-------------------|------------------|-----------------------|----------------|
| inschrijving voor |                  |                       |                |
| elling            | Instellingsgroep |                       | Start          |
|                   | Klas: L1A        |                       | 01/09/2023     |
|                   | Subgroep: Groe   | p 2 opvang            | 01/09/2023     |
|                   |                  |                       |                |
| ım<br>10/09/2024  |                  |                       |                |
|                   |                  |                       |                |

De registraties gebeurden wel steeds op de correcte datum. Het was dus enkel een weergaveprobleem.

## Scanner > Inlezen

 Bij het openen van de pagina Scanner > Inlezen probeert Registratie 2.0 nu automatisch verbinding te maken met de scanner indien die reeds aangesloten is. Lukt dat niet, dan verschijnt deze melding:

| <mark>₽</mark>               |                 |          |                                            | 20                                 | • 🛱 01/09/2 🚫 Sca    | anner X                 |
|------------------------------|-----------------|----------|--------------------------------------------|------------------------------------|----------------------|-------------------------|
| Registratie                  | Inlezen scanner | 2        | 3                                          | •                                  | 5                    | a geen verbinding maken |
| Registraties<br>herberekenen | Zoek scanner    | Controle | Selectie inschrijving                      | Selectie adres                     | Opslaan registraties | Scanner leegmaken       |
| Rapportage                   |                 |          |                                            |                                    |                      |                         |
| Scanner                      |                 |          |                                            |                                    |                      |                         |
|                              |                 |          | C                                          | R                                  |                      |                         |
|                              |                 |          | Scanner niet<br>Klik op Scanner uitlezen o | verbonden<br>m verbinding te maken |                      |                         |
|                              |                 |          | Scanner u                                  | itlezen                            |                      |                         |

 In een toegangsgroep waarvoor de scanner modus "Virtueel toetsenbord (HID)" is geactiveerd, was het niet mogelijk om een Opticon scanner uit te lezen. Dit is aangepast. Bij het openen van het menu Scanner > Initialiseren & Inlezen zal, indien nodig, het selectievenster verschijnen om de USB-poort te kiezen waarmee de scanner is verbonden:

| iregistratie-test.informatsoftware.be wil verb<br>seriële poort | inden met een   |
|-----------------------------------------------------------------|-----------------|
| JBL TUNE660NC                                                   |                 |
| SppGen1 (COM4)                                                  |                 |
| Bluetooth-randapparaat (COM5) - gekoppeld                       |                 |
| Barcode Device (COM6) - gekoppeld                               |                 |
|                                                                 |                 |
|                                                                 |                 |
|                                                                 |                 |
|                                                                 |                 |
| ⑦ Verbinding m                                                  | naken Annuleren |

Hierna kunnen de gegevens van de scanner worden uitgelezen.

#### Scanner > Rechtstreeks scannen

- Als u een niet-Opticon scanner gebruikt voor rechtstreeks scannen, dan kan die een andere "keyboard layout" instelling hebben waardoor gescande letters anders binnenkomen (bv. een A wordt Q alsof je een qwerty-toetsenbord gebruikt). In zo'n gevallen kon Registratie 2.0 de artikelbarcode niet herkennen en keert u na het scannen van een artikelbarcode terug naar de persoonspagina. U kunt dit oplossen door een andere "keyboard layout" instelling te gebruiken op de scanner (zie de documentatie bij uw scanner). Als extra veiligheid hebben we ook een controle voorzien omdat Registratie 2.0 enkel input met de letter A ondersteunt voor artikelbarcodes. Bevat een inkomende artikelbarcode een Q dan wordt die automatisch vervangen door een A in de modus "Virtueel toetsenbord (HID via USB)".
- Bij het schakelen tussen de menu's die een directe scannerverbinding gebruiken, m.n. "Info persoon" & "Rechtstreeks scannen", is de connectie met de scanner gestabiliseerd. Soms kon er na het schakelen geen persoon gescand worden en moest er eerst een refresh van de pagina gebeuren en opnieuw verbinding worden gemaakt met de scanner.
- Bij het scannen van een foute/ongeldige barcode, wordt de ontvangen barcode weergegeven in de foutmelding:

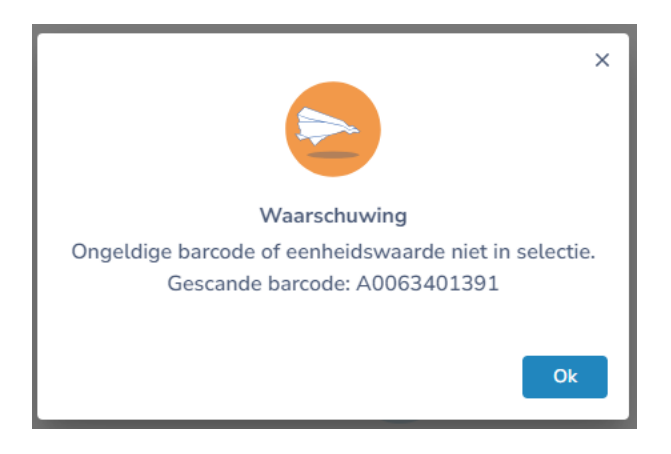

#### Overige verbeteringen

 Automatische synchronisatie klassen & instellingsgroepen: de synchronisatie bij het starten van Registratie 2.0 maakt automatisch voor elke klas in het gekozen schooljaar een instellingsgroep. In sommige situaties lukt dit niet (bv. als klascode & naam instellingsgroep niet meer matchen) en werd een algemene fout getoond:

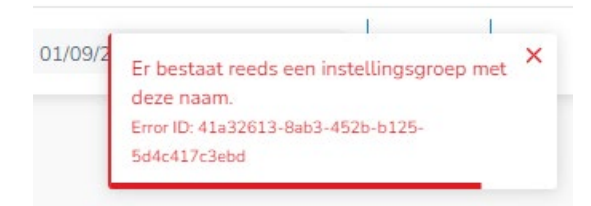

De foutmelding is nu specifieker zodat duidelijk is bij welke instellingsgroep het misloopt:

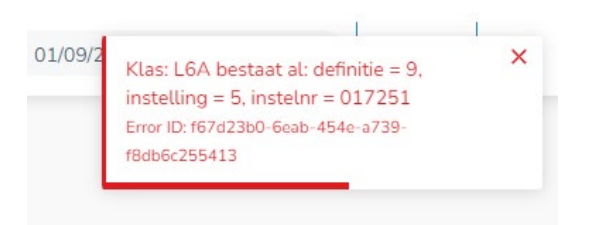

Let op: hetzelfde probleem kan zich voordoen bij meerdere instellingsgroepen. Deze kunnen niet gebundeld worden in één fout en zullen apart gemeld worden.

 Registratie > Overzicht registraties (& Registraties herberekenen): er is extra controle bij het kiezen van een van/tot datum om ongeldige periodes te vermijden (analoog aan de personenselectie):

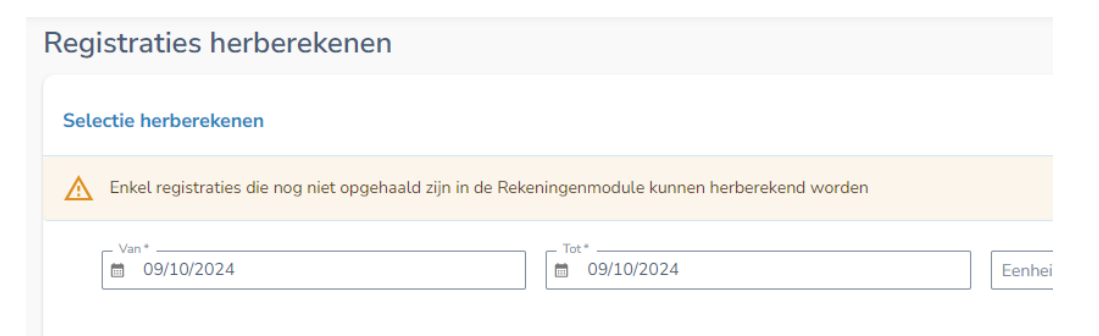

De extra controle past de Tot datum aan afh. van de gekozen Van datum, en omgekeerd:

- Selectie: Van-datum > Tot-datum? => Tot = Van
- Selectie: Tot-datum < Van-datum? => Van = Tot

• **Registratie > Overzicht registraties:** De datum in de Excel export wordt nu ook als een datumveld herkend in Excel:

|    | A        | В           | С                   |              | D                                                                                                    |       | E          |   |
|----|----------|-------------|---------------------|--------------|----------------------------------------------------------------------------------------------------|-------|------------|---|
| 1  | <b>•</b> | Klas: K2B 🔹 | Aan de ouder(s) van | -            | the state of the state of the s | -     | 01/04/20 - | 9 |
| 2  |          | Klas: K2B   | Aan de ouder(s) van | ₽↓           | Sorteren van oud na                                                                                                    | iar n | ieuw       | 9 |
| 3  |          | Klas: K2B   | Aan de ouder(s) van | ΖI           | C                                                                                                    |       |            | 9 |
| 4  |          | Klas: K2B   | Aan de ouder(s) van | A↓           | Sorteren van nieuw                                                                                                    | naai  | roua       | 9 |
| 5  |          | Klas: K2B   | Aan de ouder(s) van |              | Sor <u>t</u> eren op kleur                                                                                                    |       | >          | 9 |
| 6  |          | Klas: K2B   | Aan de ouder(s) van |              | Pladwoordayo                                                                                                    |       | >          | 9 |
| 7  |          | Klas: K2B   | Aan de ouder(s) van |              | Diadweergave                                                                                                    |       |            | 9 |
| 8  |          | Klas: K2B   | Aan de ouder(s) van | $\mathbb{N}$ | <u>F</u> ilter uit 01/04/2024                                                                                                    | wis   | sen        | 9 |
| 9  |          | Klas: K2B   | Aan de ouder(s) van |              | Filteren op kleur                                                                                                    |       | >          | 9 |
| 10 |          | Klas: K2B   | Aan de ouder(s) van |              | incren op mean                                                                                                    |       |            | 9 |
| 11 |          | Klas: K2B   | Aan de ouder(s) van |              | Datum <u>f</u> ilters                                                                                                    |       | >          | 9 |
| 12 |          | Klas: K2B   | Aan de ouder(s) van | ſ            | (Alle) zoeken                                                                                                    |       | •          | 9 |
| 13 |          | Klas: K2B   | Aan de ouder(s) van | l            |                                                                                                    |       |            | 9 |
| 14 |          | Klas: K2B   | Aan de ouder(s) van |              | (Alles selecter                                                                                                    | en)   |            | 9 |
| 15 |          | Klas: K2B   | Aan de ouder(s) van |              | inga v. 2024                                                                                                    |       |            | 9 |
| 16 |          | Klas: K2B   | Aan de ouder(s) van |              |                                                                                                    |       |            | 9 |
| 17 |          | Klas: K2B   | Aan de ouder(s) van |              | 🗄 🗹 juni                                                                                                    |       |            | 9 |
| 18 |          | Klas: K2B   | Aan de ouder(s) van |              |                                                                                                    |       |            | 9 |

• **Rapportage > Barcodekaarten**: de PDF export van barcodekaarten (type Lijst & Badge) bevatte extra witruimte als de leerlingen niet werden gegroepeerd per instellingsgroep:

| Barcode kaarten - Lijst    |                                 |
|----------------------------|---------------------------------|
| < Selectie eenheidswaardes |                                 |
|                            | × I                             |
| Activiteit                 | Parameters                      |
| 0 test activ TPA           | Sorteren op                     |
| 0 test activ TPA           | naam      instellingsgroep      |
| 0 test activ TPA           | Pagina per instellungsgroep     |
| 0 test activ TPA           |                                 |
| 0 test activ TPA           | Met vermelding instellingsgroep |
| 1 overtake checkbox        | Met vermelding instelling       |
| I overtake checkbox        | Met foto (Badge & Eigen layout) |
| l overtake checkbox        | Annuleren Opslaan               |
| _1 overtake number         |                                 |

De standaardinstelling van 9 barcodes per kolom wordt nu correct toegepast. Dit zijn de (hardcoded) standaardinstellingen bij afdrukken van barcodekaarten Badge & Lijst:

| 3.0 +    | cm                                             |
|----------|------------------------------------------------|
| 8.8 +    | cm                                             |
| 1.8 *    | cm                                             |
| 1.0 *    | cm                                             |
| 2 +      |                                                |
| 9 *      |                                                |
| <b>~</b> | 5                                              |
|          | 8.0 *<br>8.8 *<br>1.8 *<br>1.0 *<br>2 *<br>9 * |

# Technische aanpassingen

• Het oude app-service-plan is verwijderd.